## How to Calibrate the CD Scale with ACS

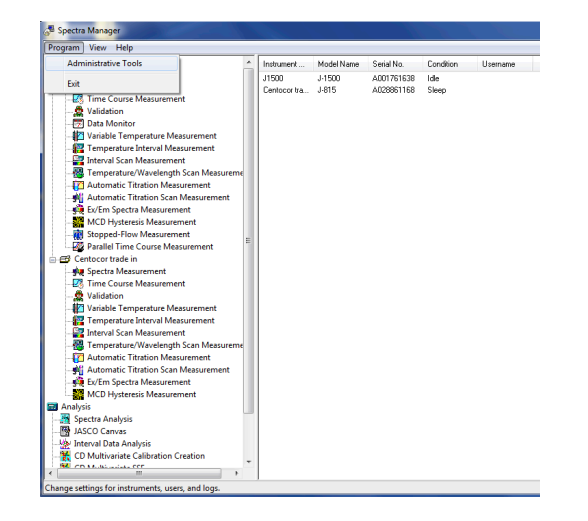

Click **Program** and then Select **Administrative Tools**.

In Administrative Tools, right click the icon for the CD instrument and select **Properties**.

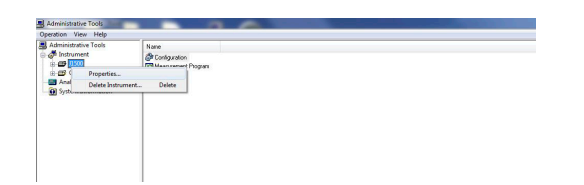

The Properties menu box will pop up. Select the Adjustment tab, and then select CD Scale.

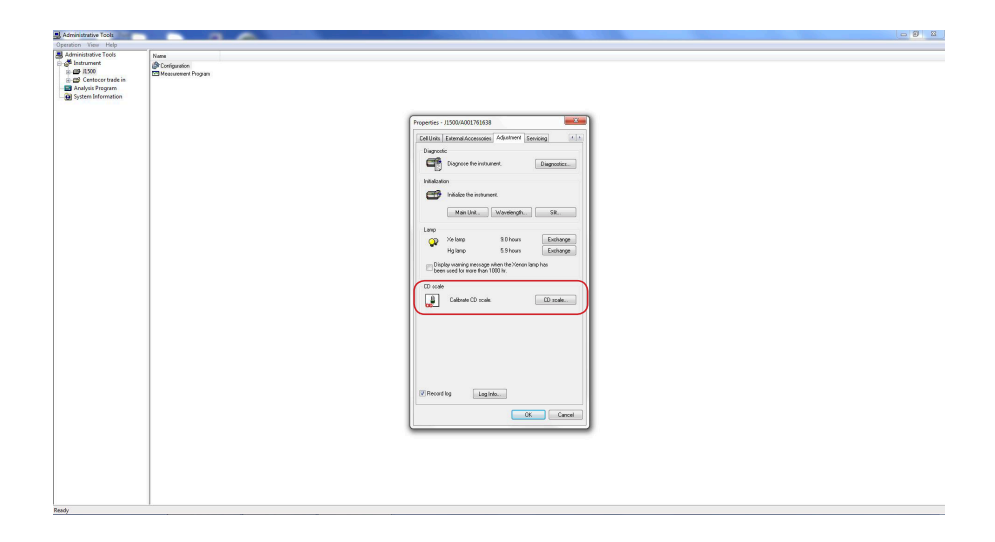

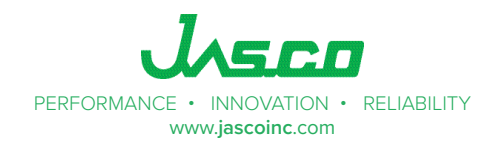

The CD Scale Calibration menu box will pop up. Make sure nothing is in the sample compartment and then click the box next to **Blank Correct** and then select **Execute**.

Then place 0.06% ACS into the sample compartment in a 1 cm pathlengthcell and select **Execute**.

The program will now calibrate the CD scale based on the ACS sample.

The text will also prompt you when to place the sample in the sample compartment.

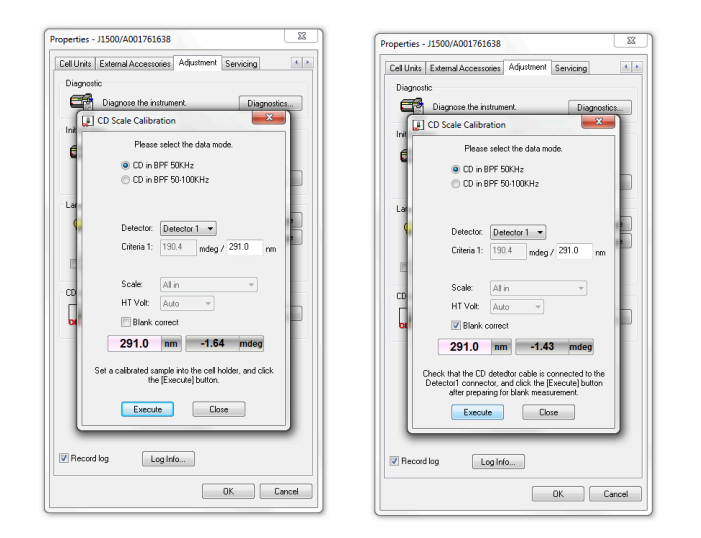

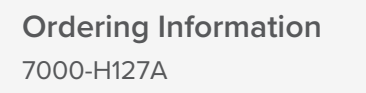

(1S)-(+)-10-NH4CSA, Ammonium d-10-camphorsulfonate CD calibration standard: Includes certificate of analysis

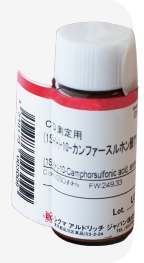

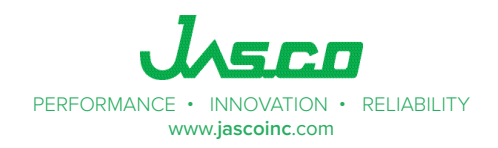